## **FD/FT Zeroing Adjustment Instruction**

## Version\_20240130

1. Open the menu and select the Zero Adjustment.

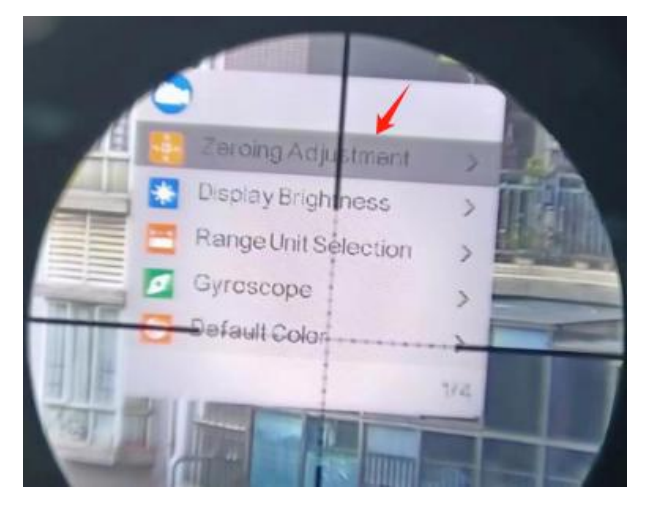

- 2. There are five data sets(A-E) to save. Press or select any set, press
- "Ok" key to enter.

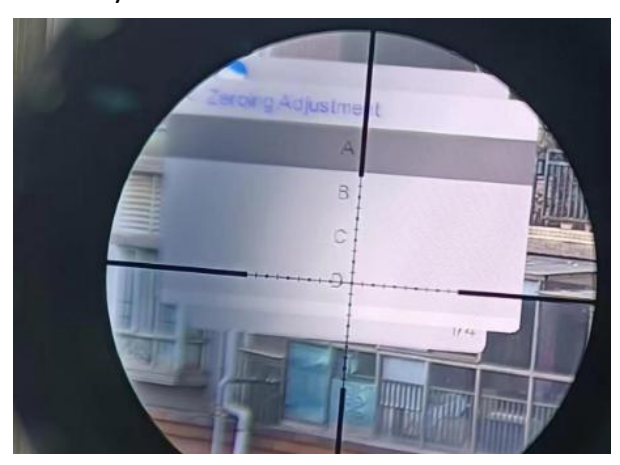

3. Press "Ok" the Pre-zeroing option.

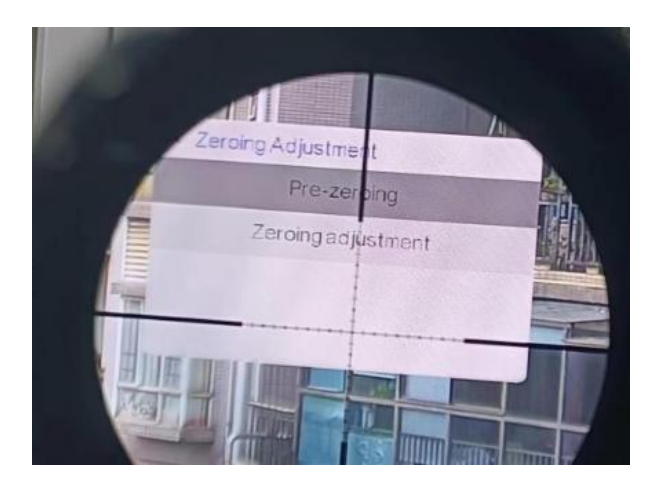

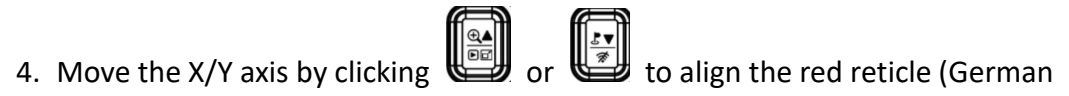

version: Red dot) with the optical scope reticle, press "Ok" key to switch the X/Y coordinates, then press the Menu key to save and return.

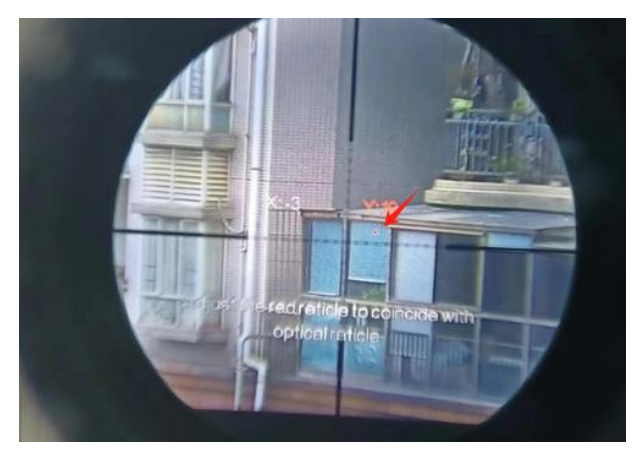

5. Then enter the Zeroing adjustment option.

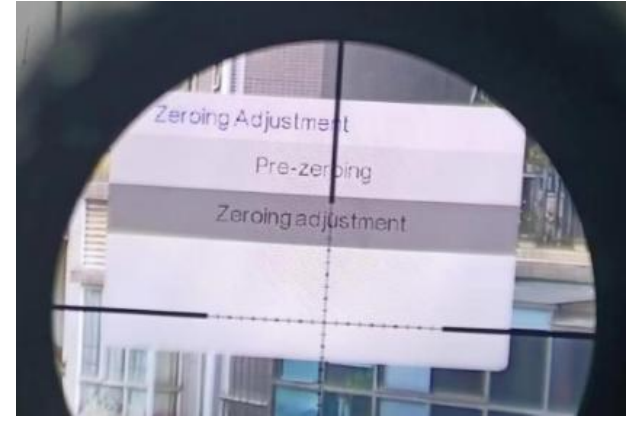

6. Adjust the X/Y axis to move the yellow cross to the aiming point before installing the FD/FT (aiming point in your Optical scope), then press the Menu key to return and save.

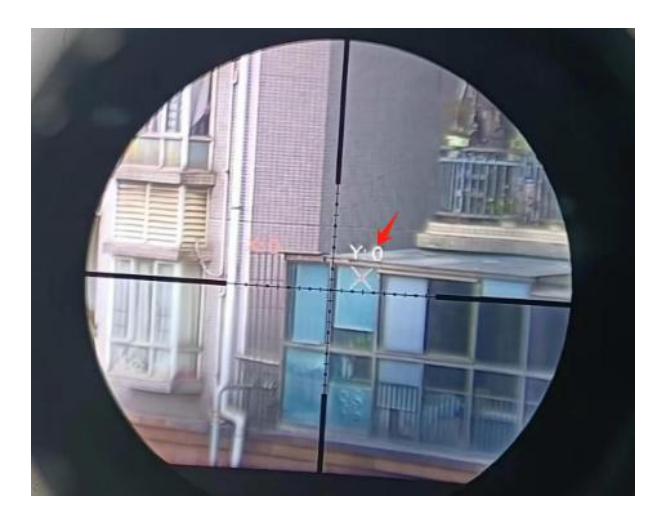

Note: After each installation of the FD/FT, you can double-click the menu key to

confirm whether the red reticle(German version: Red dot) aligns with the optical reticle. The red reticle (Red dot) will automatically vanish after three seconds.